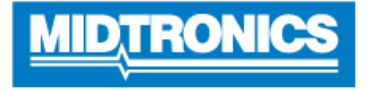

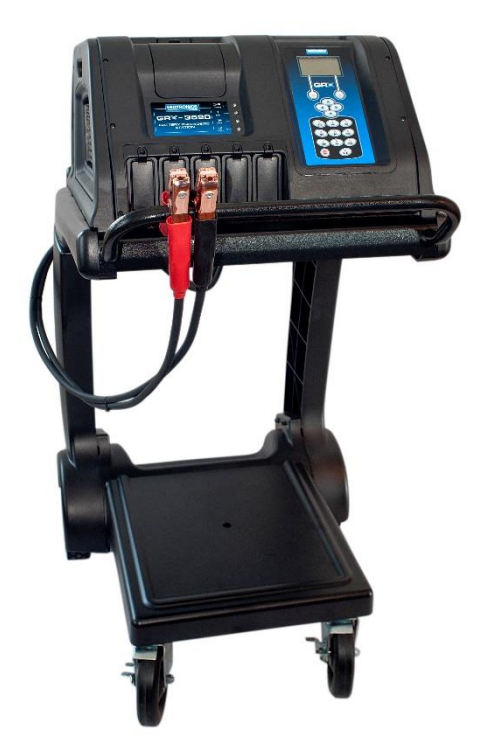

## Software Update Procedure

GRX-3590 Ford Revision F

This instruction manual describes the process to successfully update your Battery Diagnostic Station.

Read the instruction carefully and follow the steps listed.

Note: The location of the icons shown on the screen pictures in this procedure may be different from the real location in your Battery Diagnostic Station due to different versions.

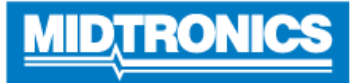

## Step 1. Preparing for Update

During the following update process, the SD card will be formatted and therefore the stored data will be lost. To save the data, remove the SD card from the Battery Diagnostic Station (from here referred to as GRX-3590) and save the files from the SD card onto a local PC.

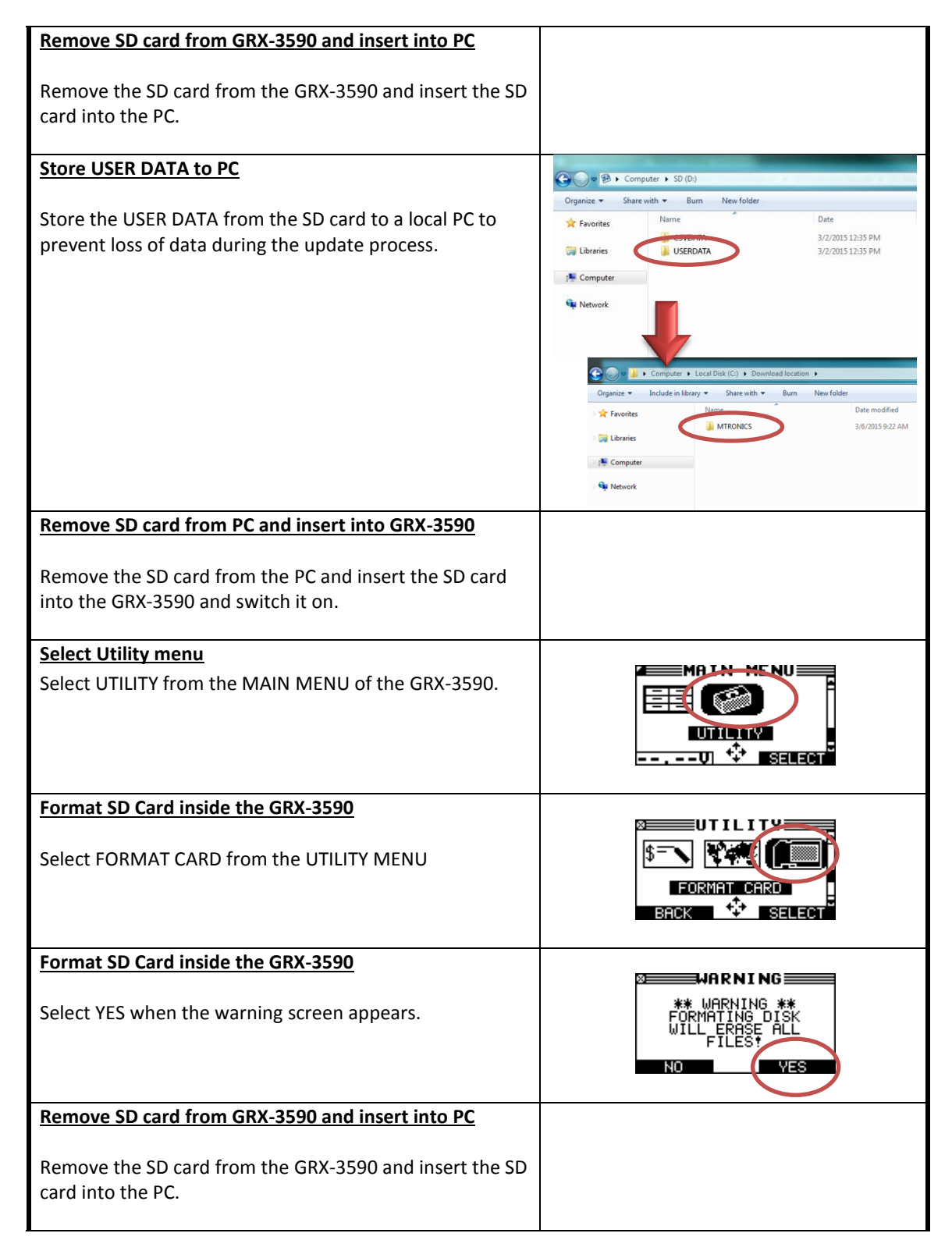

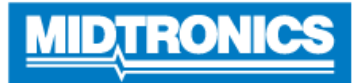

## Unpack ZIP file Unpack the ZIP files to show the MTRONICS folder, which is needed to update the GRX. Do not remove or change anything in the MTRONICS folder. Save update files to SD card 🚱 🕞 🗢 🕌 🕨 Computer 🕨 Local Disk (C:) 🕨 Do Organize 🔻 Share with 🔻 Burn New folde Include in library Date modified Download the update files and save them onto the SD 🚖 Favorites 3/6/2015 9:22 AM card. 📜 Libraries 🛛 🖳 Computer 📬 Network 🕞 🗢 🕫 🕨 Computer 🔸 SD (D:) New folder Organize 🔻 Share with 🔻 Burn Name 🚖 Favorites CSVDATA 詞 Libraries MTRONICS Computer 🗣 Network

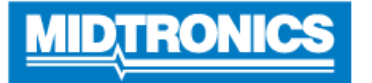

## Step 2. Update GRX-3590 firmware

| Remove SD card from PC and insert into GRX-3590                                                                                                    |                                                                                                    |
|----------------------------------------------------------------------------------------------------|----------------------------------------------------------------------------------------------------|
| Remove the SD card from the PC and insert the SD card into the GRX-3590 and switch it on.                                                                                                    |                                                                                                    |
| Select Utility menu                                                                                                    |                                                                                                    |
| Select UTILITY from the MAIN MENU of the GRX-3590.                                                                                                    |                                                                                                    |
| Select Update menu                                                                                                    |                                                                                                    |
| Select UPDATE in the UTILITY MENU.                                                                                                    |                                                                                                    |
| Update GRX-3590 firmware                                                                                                    |                                                                                                    |
| As soon as the update warning screen appears, select YES.                                                                                                    | SOFTWARNING<br>SOFTWARE WILL BE<br>CHANGED. DO YOU WANT<br>TO CONTINUE?<br>CURRENT NEW<br>VERSION: 201E<br>NO |
| Update GRX-3590 firmware                                                                                                    |                                                                                                    |
| The GRX-3590 will start reprogramming the flash<br>memory. This will take approximately 40 minutes.<br>Please do NOT interrupt!                                                                                                    |                                                                                                    |
| When programming is completed the GRX-3590 will ask<br>you remove the SD card and reboot. If you reinsert the<br>SD card, the GRX-3590 will automatically recognize the<br>update file from the SD card and will ask you to update<br>again. Press the EXIT soft key to abort. |                                                                                                    |
| Select Utility menu                                                                                                    |                                                                                                    |
| Select UTILITY from the MAIN MENU of the GRX-3590.                                                                                                    |                                                                                                    |
| Format SD Card inside tester                                                                                                    |                                                                                                    |
| Select FORMAT CARD from the UTILITY MENU                                                                                                    |                                                                                                    |
| Format SD Card inside tester                                                                                                    |                                                                                                    |
| Select <b>YES</b> when the warning screen appears.                                                                                                    | ** WARNING **<br>FORMATING DISK<br>WILL ERASE ALL<br>FILEST                                                   |